## ADD SUBCONTRACTOR USER GROUP TO A WORKFLOW FORM INITIATED & USER GROUP ASSIGNED 1. Go to the Templates Manager for a module. Select & fill out the form 1 2. Open a form with a Form Flow. 3. Open the Form Flow tab.

ADD SUBS TO A USER GROUP WORKFLOW

4. For the Step Details question that might be worded similar to "Who will be responsible for this step" select User Group.

## Form Flow - SUB user group test Step 2 Sten details STEPS Step 2 2 DAYS Step 3 (Final Ster Actions Stan accas Button detail

Click the **Publish** icon. 5.

QUICK GUIDE

## **NEED SOME MORE HELP?**

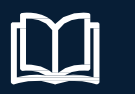

Learn more in our Knowledge Library learn.ineight.com

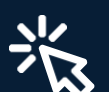

Take a course at InEight U university.ineight.com

2. At the portion of the form flow where a user group was assigned, select the appropriate user group, and click Save.

|                          | Send to subcontractor    | to do the work        | ×    |  |
|--------------------------|--------------------------|-----------------------|------|--|
| Date                     | Choose a user group resp | onsible for this step | - 8  |  |
|                          | Geneso 2                 |                       | •    |  |
|                          |                          |                       | 3    |  |
| xplain what the issue is |                          | Cancel                | Save |  |
|                          |                          |                       |      |  |
|                          |                          |                       |      |  |

A notification is then sent to all users of that group, and that event appears in their All Events screen.

| Safety > Events • |                            |   |            |  |                     |   |               |   |                            | Global Events/Tasks View     |              |   | My vi   | ew         |  |   |
|-------------------|----------------------------|---|------------|--|---------------------|---|---------------|---|----------------------------|------------------------------|--------------|---|---------|------------|--|---|
| Ge ⊗ ▼            |                            |   |            |  |                     |   |               |   | 🕑 Edit pr                  | operti                       | <b>1</b>     | - |         |            |  |   |
|                   | Event title                | 0 | Event date |  | Category            | Ŧ | Event ID      | Ŧ | Form name                  | Project/Organization         | Reporter     | - | Status  |            |  | R |
|                   | Form Flow - SUB user group |   | 03-23-2023 |  | Subcontractor Issue |   | 2023032300004 |   | Form Flow - SUB user group | Steel Structure Training Job | Karen Loftus |   | Pendir  | ng         |  |   |
|                   | Form Flow - SUB user group |   | 03-23-2023 |  | Subcontractor Issue |   | 2023032300003 |   | Form Flow - SUB user group | Steel Structure Training Job | Karen Loftus |   | Initial | Submission |  |   |
|                   | Form Flow - SUB user group |   | 03-23-2023 |  | Subcontractor Issue |   | 2023032300002 |   | Form Flow - SUB user group | Steel Structure Training Job | Karen Loftus |   | Cancel  | led        |  |   |
|                   | warehouse issue            |   | 03-23-2023 |  | Subcontractor Issue |   | 2023032300001 |   | Issue                      | Steel Structure Training Job | Karen Loftus |   | Pendir  | g          |  |   |